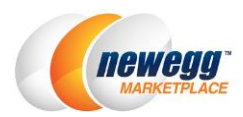

# Newegg Premier Seller Program Guide

# Newegg Premier Seller Program

Customers love **Newegg Premier** for its free and reliable three-day shipping. And now, you are enrolled for the Newegg Premier Seller program. This will allow you to reach Premier members on Newegg for a significant increase in sales.

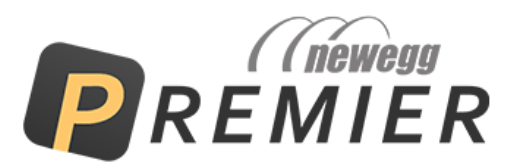

By join the Newegg Premier Seller Program, you will:

- Provide Premier shipping benefits to Newegg Premier Members.
- Offer free 3-5 Day Shipping for all Premier enabled items.
- Using Newegg Shipping Label Service for all Newegg Premier orders
- Agree to all shipping, returns, and customer service requirements applicable to all Newegg Premier orders.

## How to Start

Follow the steps below to setup your account for Newegg Premier Seller Program

- Submit your request
- Enroll Newegg Shipping Label Service
- <u>Shipping settings</u>
- Opt-in or opt-out Items for Newegg Premier Seller Program
- Item qualification
- Order processing with Newegg Shipping Label Service

#### Submit your request

1. Go to Seller Portal > Add-on Service > Newegg Premier Seller Program to submit your request.

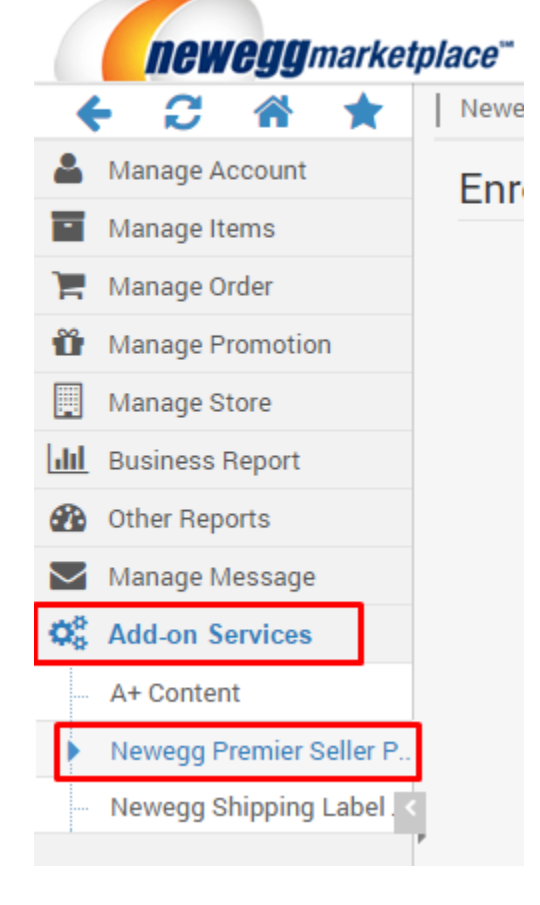

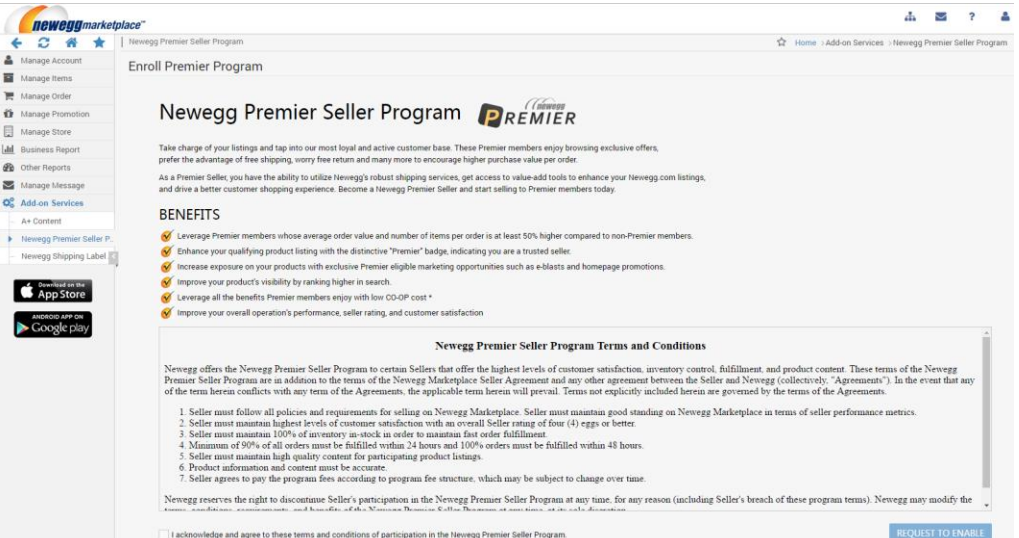

2. You will receive a confirmation email notice once your request is processed.

### Enroll Newegg Shipping Label Service

Newegg Shipping Label service is required to process Newegg Premier orders. Go to **Seller Portal > Add-on Service > Newegg Shipping Label Service** to enroll.

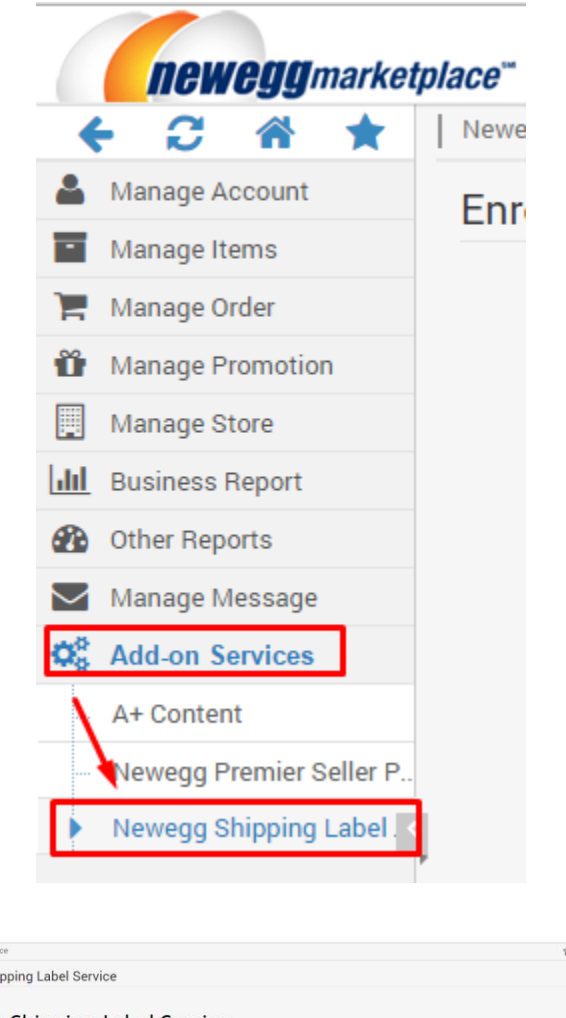

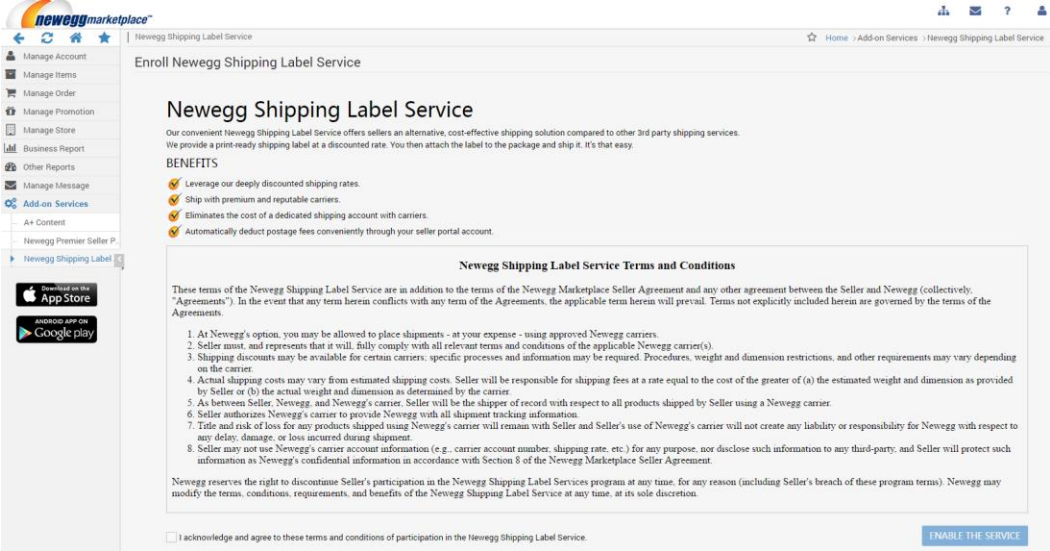

## **Shipping Settings**

By **Newegg Premier Seller Program** requirements, the following shipping methods must be enabled or your items will NOT available for Newegg Premier Members:

- Expedited Shipping (3-5 business days)
- Two-Day Shipping (2 business days)
- One-Day Shipping (Next day)

| Set Shipping Method  | s and S | hipp                  | ing Rates          |                 |             |          |                         |                                                                                                    |                                                                                                    |                  |  |  |  |  |
|----------------------|---------|-----------------------|--------------------|-----------------|-------------|----------|-------------------------|----------------------------------------------------------------------------------------------------|----------------------------------------------------------------------------------------------------|------------------|--|--|--|--|
| Shipping Destination |         | Se                    | t Local Fulfillm   | ent Shippir     | ng Rates    |          |                         |                                                                                                    |                                                                                                    |                  |  |  |  |  |
| United States (USA)  |         | Ch                    | eck the box(es) ne | xt to the shipp | ing service | e(s) you | would like to offer, ar | nd set the correspond                                                                                                    | ng shipping rate(s).                                                                                                    |                  |  |  |  |  |
| - Continental US 🕄   |         |                       |                    |                 |             |          |                         |                                                                                                    |                                                                                                    |                  |  |  |  |  |
| - APO / FPO 😯        |         |                       |                    |                 |             |          | Standard Shipping       | Expedited Shipping                                                                                                    | Two-Day Shipping                                                                                                    | One-Day Shipping |  |  |  |  |
| - Alaska             |         |                       |                    |                 |             |          |                         |                                                                                                    | Premier Only                                                                                                    | Premier Only     |  |  |  |  |
| - Hawaii             |         | _                     |                    |                 |             |          |                         |                                                                                                    |                                                                                                    |                  |  |  |  |  |
| - Puerto Rico        | 5       | Order Weight (Pounds) |                    |                 |             |          | 5-7 business days       | 3-5 business days                                                                                                    | 2 business days                                                                                                    | Next day         |  |  |  |  |
| - Virgin Islands     |         |                       | Min                | Max             |             | →        |                         | <ul> <li>Image: A second second s</li></ul> | <ul> <li>Image: A start of the start of the start of</li></ul> |                  |  |  |  |  |
| United Kingdom (GBR) |         |                       | 0                  | ÷ 🚽             | 5           |          | S                       | \$ 5                                                                                                    | \$ 8                                                                                                    | S 10             |  |  |  |  |
|                      |         |                       |                    |                 |             |          |                         |                                                                                                    |                                                                                                    |                  |  |  |  |  |
|                      |         | ×                     | 5.01               | <b>→</b>        | 10          |          | \$                      | \$ 8                                                                                                    | \$ <mark>10</mark>                                                                                                    | \$ <mark></mark> |  |  |  |  |
|                      |         | ×                     | 10.01              | <b>&gt;</b>     | Up          |          | \$                      | \$ 10                                                                                                    | \$ 15                                                                                                    | \$ 20            |  |  |  |  |
|                      |         | 4                     |                    |                 | ÷           |          | 4                       |                                                                                                    |                                                                                                    | F                |  |  |  |  |

**NOTE:** you can limit any of above shipping method(s) for Premier eligible orders only by opt-in the **Premier Only** option.

| Shipping Rates (Currency: USD) |                    |                  |                  |  |  |  |  |  |  |  |
|--------------------------------|--------------------|------------------|------------------|--|--|--|--|--|--|--|
| Standard Shipping              | Expedited Shipping | Two-Day Shipping | One-Day Shipping |  |  |  |  |  |  |  |
|                                | Premier Only 🕄     | Premier Only 🚱   | Premier Only 🚱   |  |  |  |  |  |  |  |
| 5-7 business days              | 3-5 business days  | 2 business days  | Next day         |  |  |  |  |  |  |  |
| S                              | \$ 5               | \$ 8             | <i>s</i> 10      |  |  |  |  |  |  |  |

#### Opt-in or Opt-out Items for Newegg Premier Seller Program

1. Go to Seller Portal > Manage items > Batch Update Premier Mark.

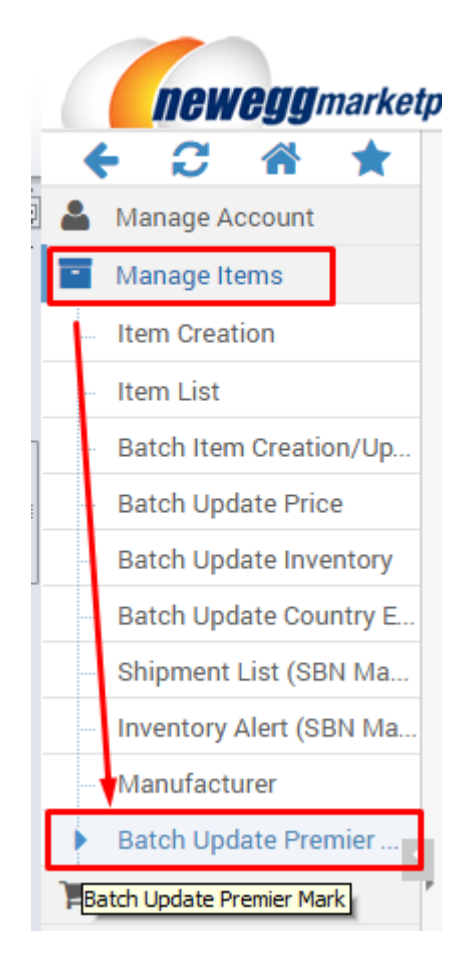

- 2. On the **Batch Update Premier Mark** page, click **Download File Template** Button to access the download template section.
- 3. Enter correct item information (NOTE: the following instruction is based on Microsoft Excel. Additional format: txt, csv, and XML are available):
  - Column A: SellerPart #, required. Your unique identification number for your item.
  - Column B: NE Item #, optional. The Newegg Item # for this item.
  - Column C: **CountryCode**, optional. ISO standard 3-digit codes of the country that you want to update the Premier Mark for current item. Currently, only USA is available as default value.
  - Column D: **Premier Mark,** required. The operation you would like to process for setting Newegg Premier eligible items. There are two actions are available: True for opt-in items and False for opt-out items.

|   | А             | В            | С                  | D            |   |
|---|---------------|--------------|--------------------|--------------|---|
| 1 | Version=1.0   |              |                    |              |   |
| 2 | Seller Part # | NE Item #    | CountryCode        | Premier Mark |   |
| 3 | a006-test-001 |              | USA                | True         | - |
| 4 |               |              |                    | True         |   |
| 5 |               |              |                    | False        |   |
| 6 |               |              |                    |              |   |
| 7 |               |              |                    |              |   |
| 8 |               |              |                    |              |   |
| 9 |               |              |                    |              |   |
| 1 | Instruction   | uctions Bate | hPremierMarkUpdate | 2            |   |

- 4. Once you completed the item list feed, please upload your file for processing:
  - 4.1 Seller Portal: upload your file at Seller Portal > Batch Update Premier Mark > Upload File section. It takes about 15 to 20 minutes for system to process every request. The process result report will be available to download under Upload File Status and History section.

| Batch Update                | Premier Mark                        |        |               |                |  |  |  |  |  |
|-----------------------------|-------------------------------------|--------|---------------|----------------|--|--|--|--|--|
| Download                    | File Template Upload File           |        |               |                |  |  |  |  |  |
| 4 Upload File: Select files |                                     |        |               |                |  |  |  |  |  |
| Uploaded                    | File Status and History 🥑 🏮         |        |               |                |  |  |  |  |  |
| Filter:                     | Requested Date <b>*</b> Status: All | User   | :             | C REFRESH LIST |  |  |  |  |  |
| Date Range                  | Last 3 Days                         |        |               |                |  |  |  |  |  |
| File ID                     | File Name                           | Status | Uploaded Date | Uploaded User  |  |  |  |  |  |

- 4.2 **FTP:** upload your file to: **//Inbound/ ItemPremierMark.** It takes about 15 to 20 minutes for system to process every request. The process result report will be available to download under **//Outbound/ ItemPremierMark.**
- 4.3 API: the batch opt-in and opt-out function via API service will be available soon.

## **Item Qualification**

Items can be delivered in three days or less is eligible for Seller fulfilled Premier program. To view your Newegg Premier Fulfilled by Seller items from Seller Portal:

#### 1. Go to Seller Portal > Manage Items > Item List

2. From the Item List, you can search eligible items using different filter.

| Item List » View,edit and activate your items. | Item List » View,edit and activate your items. Learn More |              |                  |          |               |  |  |  |  |  |  |
|------------------------------------------------|-----------------------------------------------------------|--------------|------------------|----------|---------------|--|--|--|--|--|--|
| Item List Update Inventory                     |                                                           |              |                  |          |               |  |  |  |  |  |  |
| United States (USA)  VE Item#                  | Click Sea                                                 | SEARCH       | ADVANCED SEA     | ARCH 🔻   | + ADD AN ITEM |  |  |  |  |  |  |
| Item Status: All  Manufacturer:                |                                                           |              |                  |          |               |  |  |  |  |  |  |
| Shipping: All  Industry: All                   | <ul> <li>Subcateg</li> </ul>                              | ory: All     | Y                |          |               |  |  |  |  |  |  |
| Inventory: All   Create Date                   | All 🔻                                                     |              | Ļ                |          |               |  |  |  |  |  |  |
| On Promotion 😧 📃 Neweg                         | g Flash Reserved 🝞                                        | 🗹 Newe       | egg Premier Mark |          |               |  |  |  |  |  |  |
| Status 🕑 Action Title                          | Seller                                                    | Seller Part# | Packs or Sets    | UPC Code | e NE Item#    |  |  |  |  |  |  |

3. From the search result, the Newegg Premier Mark will be displayed under the Status field for eligible items.

| Item | List » View   | v,edit and acti | ivate your items. <u>Lea</u> | arn More |          |              | 🟠 Home >            | Manage Items > Ite | m List |
|------|---------------|-----------------|------------------------------|----------|----------|--------------|---------------------|--------------------|--------|
| Ite  | m List U      |                 |                              |          |          |              |                     |                    |        |
| Uni  | ted States (U | ANCED SEARCH    | + ADD AN ITEM                |          |          |              |                     |                    |        |
| Ne   | wegg Premie   | er Mark: Yes    | × CLEAR ALL                  |          |          |              |                     |                    | -      |
|      | Status ?      | Action          | Title                        | Seller   | NE Item# | Seller Part# | Country             | SBS Inventory      |        |
|      | I2 🔵          | 🕜 🗙 🔳           | test item_for te             |          | 9SI.     | forsubmanur  | United States (USA) | 99                 | -      |

## Order Processing with Newegg Shipping Label Service

Premier orders must be processed in 24 hours using Newegg Shipping Label Service. View the following guide for order processing:

- <u>Step-by-step using Seller Portal</u>
- Batch Order Processing using API

#### Step-by-step using Seller Portal

- 1. Access Seller Portal, then open Manage Order > Order List
- 2. Search the unshipped Premier order you would like to process.

|                                                            | neweggmarketplace" |  |           |                    |              |        |              |                     |                |          |  |  |
|------------------------------------------------------------|--------------------|--|-----------|--------------------|--------------|--------|--------------|---------------------|----------------|----------|--|--|
| 🗧 🤁 🕋 🛨 🛛 Order List » View and process orders. Learn More |                    |  |           |                    |              |        |              |                     |                | ☆ Home   |  |  |
| Manage Account                                             |                    |  | Order Nur | nber 🔻 🔍 In        | put Keywords |        |              | SEAR                | CH ADVANCED SI | EARCH 🔺  |  |  |
| Manage Items                                               |                    |  | Order Sta | atus: Unshipped 🗙  | Premier: Yes | × Rem  | ove All      |                     |                |          |  |  |
|                                                            | Order List         |  |           | Status             | Return(s)    | Action | Order Number | Seller Order Number | Order Date     | Auto Voi |  |  |
|                                                            | Return List        |  | No data   | matched your crite | ria.         |        |              |                     |                |          |  |  |

3. Once the order is located, go to the **Order Detail** section by click the **Order Number**.

|                |                         | pla | ce"  |         |                     |                       |         |              |   |
|----------------|-------------------------|-----|------|---------|---------------------|-----------------------|---------|--------------|---|
|                | F 2 🖀 ★                 |     | Orde | er List | * » View and proces | ss orders. <u>Lea</u> | rn More |              |   |
| Manage Account |                         |     | Ord  | er Nu   | mber 🔻 🔍 92         | 2034440               |         | SEARCH       |   |
| Manage Items   |                         |     |      |         |                     |                       |         |              |   |
| 1              | Manage Order            |     |      |         | Status              | Return(s)             | Action  | Order Number | s |
|                | Order List              |     | •    |         | Unshipped 🕴         |                       | 🗅 🔳     | 92034440     | Γ |
|                | Return List             |     |      |         |                     | 1                     |         | 1            | - |
|                | Create Multi-Channel Or |     |      |         |                     |                       |         |              |   |

4. On the **Order Detail** page, select the item(s) you would like to ship under the **Order Content** section. If you have several items for the same shipment, select them all. Once the selection is completed, click **GENERATE PACKAGE**.

|   | Order De      | etail » View and process or | ders. <u>Learn More</u> |  |  |  |  |  |  |
|---|---------------|-----------------------------|-------------------------|--|--|--|--|--|--|
|   | Gene          |                             |                         |  |  |  |  |  |  |
|   | Order Content |                             |                         |  |  |  |  |  |  |
| 1 | M             | Seller Part #               | NE Item #               |  |  |  |  |  |  |
|   |               | Test_201400009              | 9SIA                    |  |  |  |  |  |  |
|   | GEN           | ERATE PACKAGE               |                         |  |  |  |  |  |  |

5. Under the Package Shipping info, click USE NEWEGG SHIPPING LABELS option to continue.

| Package Shipping                                                                                                    | g Info          |                |                                 |                  |                                                             | * |  |  |  |  |
|----------------------------------------------------------------------------------------------------|-----------------|----------------|---------------------------------|------------------|-------------------------------------------------------------|---|--|--|--|--|
| Unshipped Packa                                                                                                    | ge List Shipped | I Package List |                                 |                  |                                                             |   |  |  |  |  |
| Package1                                                                                                    |                 |                | 🗙 Delete 🛛 🖨 Print Package Pack |                  |                                                             |   |  |  |  |  |
| Seller Part #                                                                                                    | MfrPart #/ISBN  | UPC            | Condition                       | Item Description | Qty Shipped                                                 |   |  |  |  |  |
| Test_201400009                                                                                                    | 9SIA2GS3DH1478  | Tast_201400009 | 201401241664                    | New              | Production Testing Manu<br>facturer ONLY Test_2014<br>00009 | 1 |  |  |  |  |
| Ship Carrier:       Other       Ship Service       Tracking #:       Ship Date:         Note:       Tracking numbers must be provided for shipments via United States Postal Servive(USPS®) First-Class Mail® and Media Mail®.         For rare exceptions and additional information, please contact Merchant Support Team.         I have read and agree to Newegg Shipping Label Texps and Conditions |                 |                |                                 |                  |                                                             |   |  |  |  |  |
| USE NEWEGG SHIPPING LABELS SAVE ALL PACKAGES SHIP ALL PACKAGES                                                                                                    |                 |                |                                 |                  |                                                             |   |  |  |  |  |

- On the next page, all available information you need to create shipping label will be displayed based on order record. The "Ship from" and "Ship to" information are pre-populated with seller and customer addresses. Click Change to make updates of Ship From under Ship From and Preferred Shipping Carrier section.
- 7. Fill the Shipping dimensions for your package under **Shipment Packing** section. NOTE: please make sure the correct dimension will be filled to avoid additional charges.
- 8. Review all shipping information and clicks CALCULATE to review the estimated shipping cost. NOTE: the Shipping Method is not changeable for Newegg Premier Orders.

| Order Detail »                                                                      | View and proc            | cess orders. <u>Lear</u> | rn More      |                                       |           |               |           |                         | ☆             | Home        | >Manage Orde  | r >Orde | er Lis |
|-------------------------------------------------------------------------------------|--------------------------|--------------------------|--------------|---------------------------------------|-----------|---------------|-----------|-------------------------|---------------|-------------|---------------|---------|--------|
| General Info                                                                        | )                        |                          |              |                                       |           |               |           |                         |               |             |               |         |        |
| Order Nu                                                                            | mber: 8872004            | 42                       | Or           | Order Date: 03/29/2016 01:33:36       |           |               |           | Order Status: Unshipped |               |             |               |         |        |
| Customer N                                                                          | Name:                    |                          | Customer     | Phone #:                              |           | Invoice Numbe |           |                         | ber:          |             |               |         |        |
| Shipping Se                                                                         | ervice: Newegg           | Premier 2 Days           | Ship         | To Name:                              |           |               |           | Re                      | turn Numl     | ber:        | 6             |         |        |
| Customer Add                                                                        | dress:                   |                          | Ship To C    | Company:                              |           |               |           |                         | <b>P</b> REMI | ER          |               |         |        |
| 1. Ship from and Preferred Shipping Carrier.                                        |                          |                          |              |                                       |           |               |           |                         |               |             |               |         |        |
| Ship From: re ad Change Preferred Shipping  FedEx FAIRBANKS, AK 99701, USA Carrier. |                          |                          |              |                                       |           |               |           |                         |               |             | SAVE AS       | DEFAL   | JLT    |
| 2. Shipment                                                                         | t Packing                |                          |              |                                       |           |               |           |                         |               |             |               |         |        |
| Input weight                                                                        | and dimensio             | on for each pack         | kage. Learn  | More                                  |           |               |           |                         |               |             |               |         |        |
| Pkg #                                                                               | Seller Part              | #                        |              | Weight (lb) Dimension L x W x H (in.) |           |               |           |                         |               |             |               |         |        |
| 1 🖶 🗙                                                                               | 3 × sp2015<br>2 × sp2015 | 12041004<br>12041003     |              | 0.00 × 0.00                           |           | × 0.00        | ×         | 0.00                    |               | 7           |               |         |        |
| 3. Shipping                                                                         | Charges                  |                          |              |                                       |           |               |           |                         |               |             |               |         |        |
| Select shipp                                                                        | ing method ar            | nd calculate shi         | pping charg  | jes.                                  |           |               |           |                         |               |             |               |         |        |
| Shipping Met                                                                        | thod                     | # of Pkgs                | Shipment V   | Veight                                | Billable  | Weight        | Est       | Estimated Delivery      |               |             | Estimated Cha | arge    |        |
| TBD                                                                                 | 1                        | 1                        | 0 lb.        |                                       |           |               |           |                         |               |             | CALCULATE     |         | 3      |
| 4. Shipping                                                                         | Labels                   |                          |              |                                       |           |               |           |                         |               |             |               |         |        |
| Click "Ship /                                                                       | All Package" to          | o print shipping         | g Labels,the | shipping labe                         | el should | be affixed    | to the ou | tside of                | your seal     | led box     | ζ.            |         |        |
|                                                                                     |                          |                          |              |                                       |           |               |           | CANC                    | EL            | SHIP ALL PA | CKAGES        |         |        |

9. Click **SHIP ALL PACKAGES** if you accept the shipping charge. Once a shipping label is issued, the order status will be updated and the customer will receive an email notice with tracking number. Please note: **once a shipping label is issued, it cannot be voided.** 

| 3. Shipping Charges                                                                                                    |                |                        |                       |                        |                   |  |  |  |  |  |  |  |
|----------------------------------------------------------------------------------------------------|----------------|------------------------|-----------------------|------------------------|-------------------|--|--|--|--|--|--|--|
| Select shipping method and calculate shipping charges.                                                                                   |                |                        |                       |                        |                   |  |  |  |  |  |  |  |
| Shipping Method         # of Pkgs         Shipment Weight         Billable Weight         Estimated Delivery         Estimated Character |                |                        |                       |                        |                   |  |  |  |  |  |  |  |
| FedEx INTL Economy         1         3 lb.         3 lb.         04/06/2016         \$21                                                 |                |                        |                       |                        |                   |  |  |  |  |  |  |  |
| 4. Shipping Labels                                                                                                    |                |                        |                       |                        |                   |  |  |  |  |  |  |  |
| Click "Ship All Package" t                                                                                                    | o print shippi | ng Labels,the shipping | g label should be aff | ixed to the outside of | your sealed box.  |  |  |  |  |  |  |  |
|                                                                                                    |                |                        |                       | CANCEL                 | SHIP ALL PACKAGES |  |  |  |  |  |  |  |

10. The shipping label is now available in PDF format for you to print. Example is shown as following:

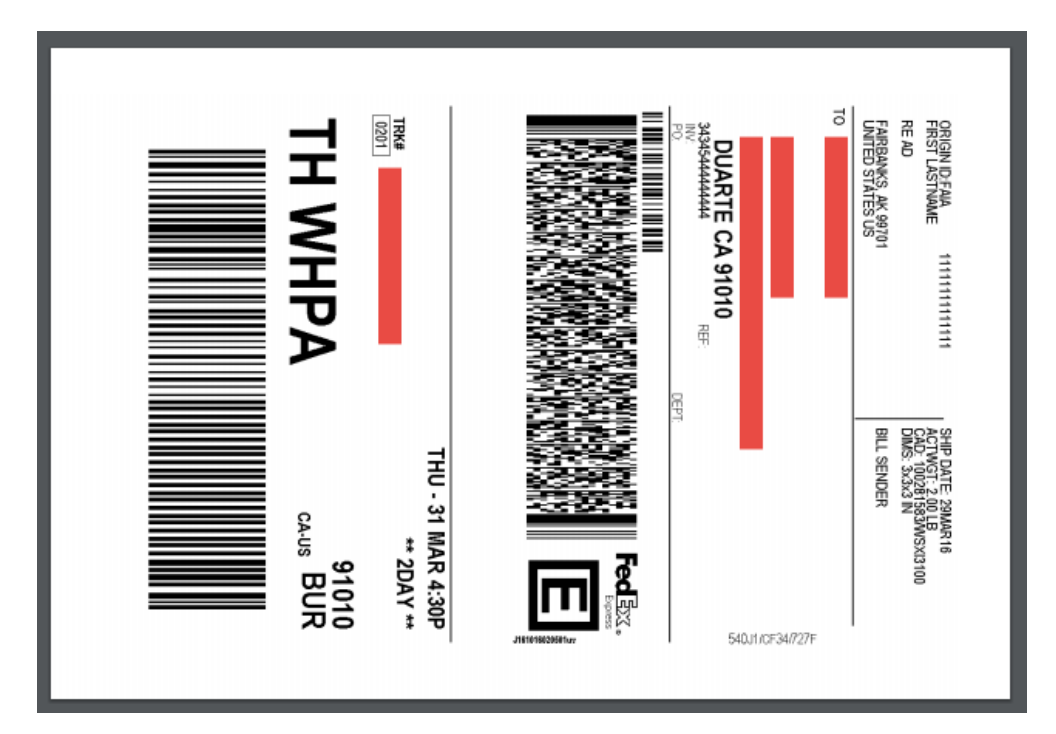

- 11. Repeat steps 1 to 10 to print labels for different orders.
- 12. To reprint a label, repeat steps 1 to 3. On the Order Detail page, select **Shipped Package List** under **Package Shipping Info** section. Click **Print Shipping Label** option to reprint a label.

| Package1               |                                       |                        |                 | 🖨 Print Package Packing List |                                 |                |
|------------------------|---------------------------------------|------------------------|-----------------|------------------------------|---------------------------------|----------------|
| Seller Part #          | NE Item #                             | MfrPart #/ISBN         | UPC             | Condition                    | Item Description                | Qty<br>Shipped |
| fortestonly01230<br>1s | 9SIA9JK3N86333<br>Size:26 /Color:Bass | fortestonly01230<br>1s | $\overline{\ }$ | New                          | test item_for test ony 013<br>2 | 1              |
| hip Carrier: UPS       | <ul> <li>Ship Service:</li> </ul>     | UPS Ground             | Tracking #      |                              | Ship 12/30,<br>Date:            | /2015          |

#### Batch Order Processing Using API Service

For rare exceptions and additional information, please contact Merchant Support Team.

Please download the latest API development guide for more details at: https://sellerportal.newegg.com/Guideline/Newegg\_Marketplace\_API\_DeveloperGuide.zip

# **Contact Us**

For general questions, please reach out to your Category Manager or email us at <u>premiersellers@newegg.com</u> For technical questions, please email us at <u>datafeeds@newegg.com</u>